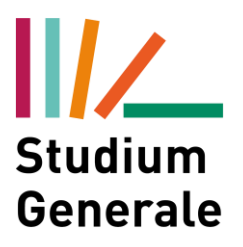

Sobald die Prüfungssession eröffnet wird, erhalten Sie eine E-Mail.

All'apertura della sessione di esame, riceverete una e-mail.

Zuallererst müssen Sie sich in "My SNS" einloggen Prima di tutto bisogna entrare nel sito My SNS

https://my.scientificnet.org/home/en/#/

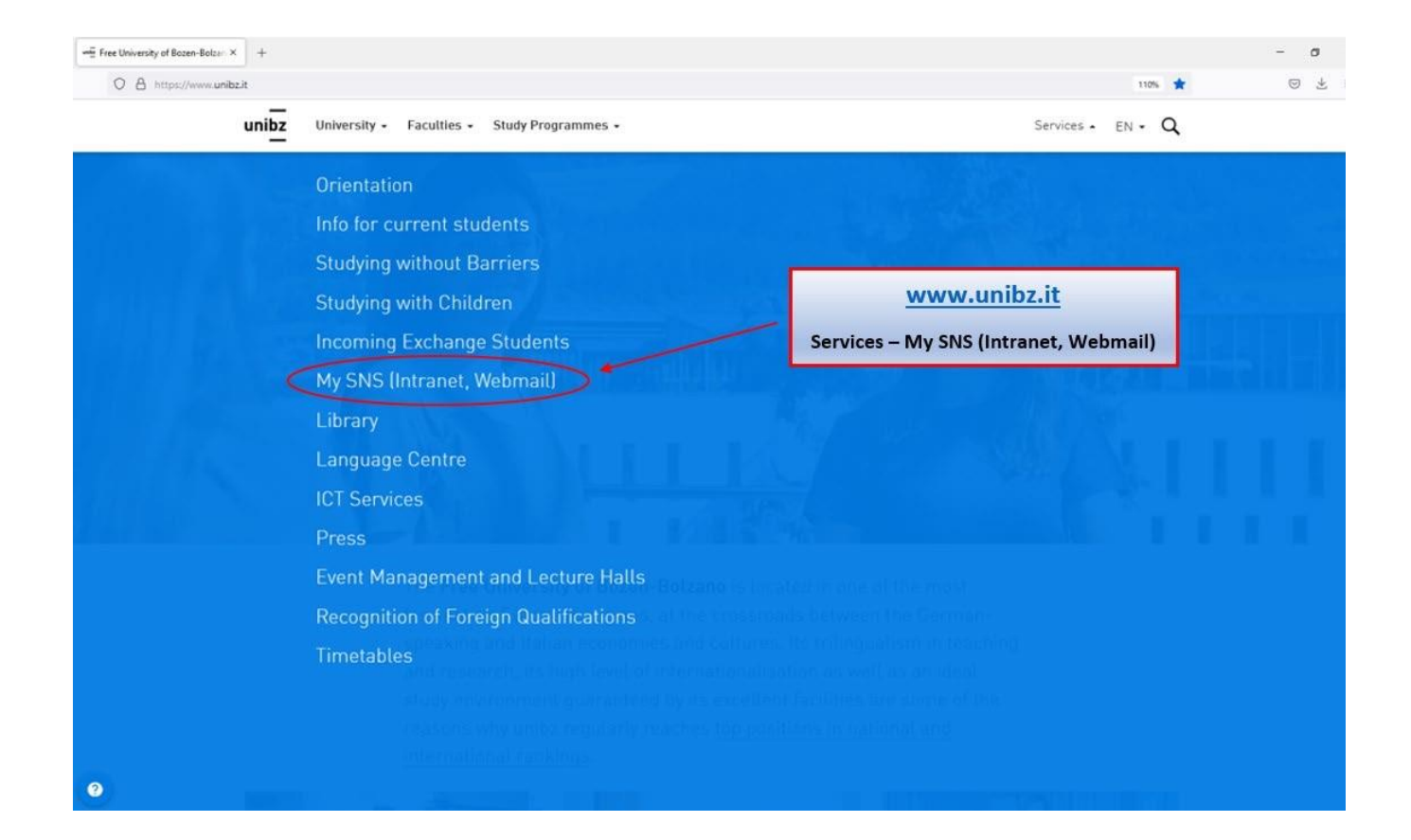

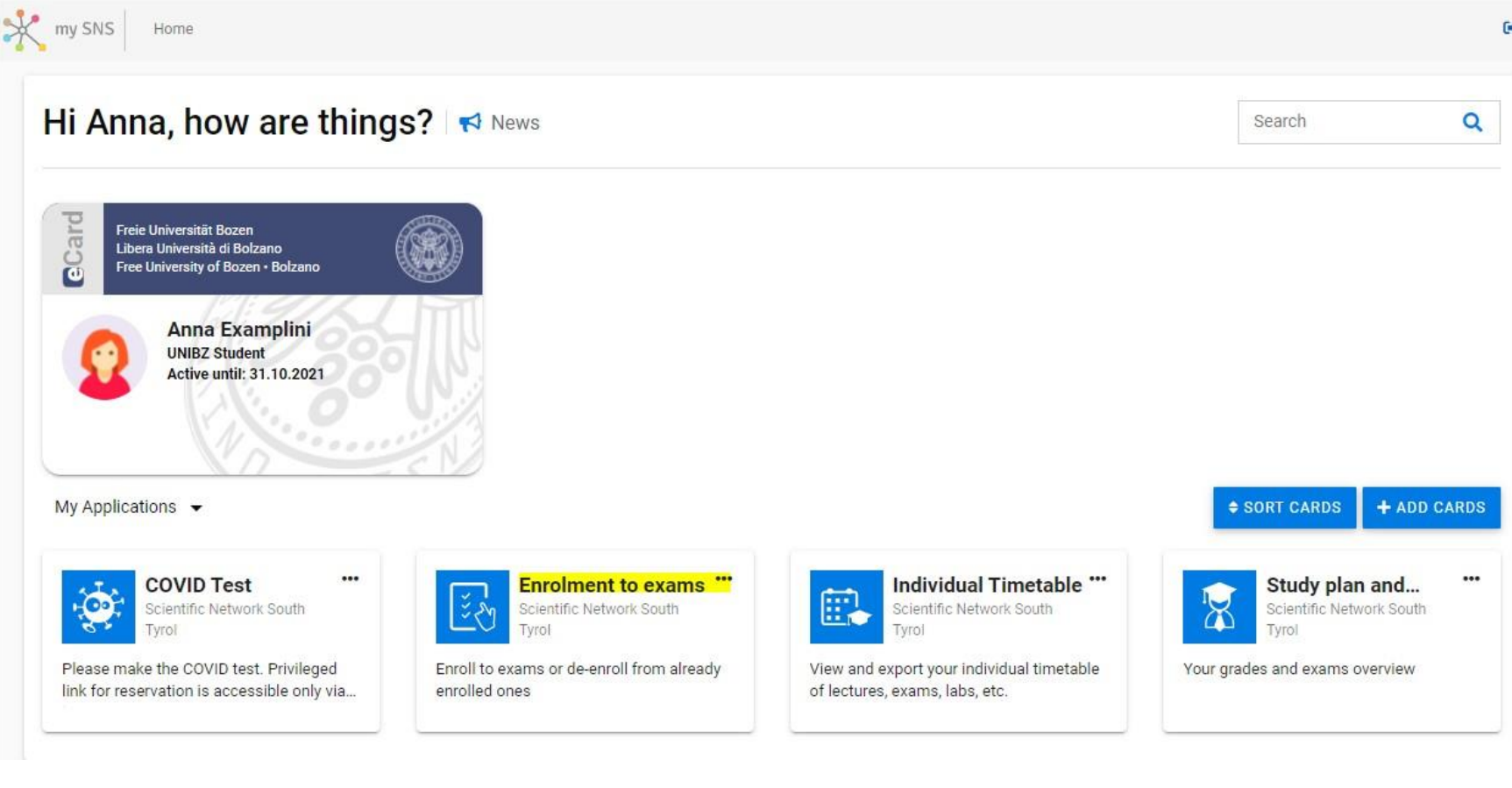

.

| Visited 🔆 sns 🕀 BudgetReportRealtime | 🛎 Boris 🏾 🔕 UHB - University Ha | ind 🕀 Rega | olamenti – R | egelu 📲 Fac ECO unibz 🖷 AR Eco unibz position 🔹    | 🖷 RTD eco unibz positio 🌈 Leggi d'Italia - Univers 🤾 Vorlagen UniGremien 🔀 Impersonate - Cockpit 🧏 UHB regolamenti ECO |                                                                               |            |                |          |
|--------------------------------------|---------------------------------|------------|--------------|----------------------------------------------------|----------------------------------------------------------------------------------------------------|-------------------------------------------------------------------------------|------------|----------------|----------|
| SNS Home > Exam enrolment            |                                 |            |              |                                                    |                                                                                                    |                                                                               |            |                | DN -     |
| exams 🖤 118 likes 📮 Leave a f        | leedback 📢 News                 |            |              |                                                    |                                                                                                    |                                                                               |            | Ser            | rch C    |
|                                      |                                 |            |              |                                                    |                                                                                                    |                                                                               |            |                |          |
| arch                                 |                                 |            |              |                                                    |                                                                                                    |                                                                               |            |                |          |
| ription                              | Exam date 🖕                     | Exam code  | Exam type    | Commission president                               | Status                                                                                                    | Action comment                                                                | Deadline   | Position/Count | Action   |
| ciples of Philosophy 1               | 17.12 2021 14:00                | 27210      | EXA          | Prof. Ivo De Gennaro (ID: 300086)                  | 0<br>Not enrolled                                                                                                    | Please complete the corresponding evaluation survey first before you<br>enrol | 11.12.2021 |                | EVALUATE |
| oduction to Public Policy            | 17.12.2021 12:00                | 27168      | OPT          | Prof. Roberto Fameti (ID: 400355)                  | O<br>Not enrolled                                                                                                    | Please complete the corresponding evaluation survey first before you enrol    | 11,12,2021 | -              | EVALUATE |
| to pubblico e amministrativo         | 16.12.2021 10:00                | 27404      | EXA          | Prof. Stefania Baroncelli (ID: 300012)             | 0<br>Not enrolled                                                                                                    | You can enrol                                                                 | 10.12.2021 | -              | ENROL    |
| mationale Volkswirtschaftslehre      | 15.12.2021 14:00                | 27197      | EXA          | Prof. Dr. Stefan Franz Schubert (ID: 300054)       | 0<br>Not enrolled                                                                                                    | Please complete the corresponding evaluation survey first before you<br>enrol | 09.12.2021 |                | EVALUATE |
| e Economics                          | 15.12.2021 10:00                | 27165      | OPT          | Prof. Günter Schamel (ID: 300060)                  | Dist errolled                                                                                                    | Please complete the corresponding evaluation survey first before you<br>enrol | 09.12.2021 | -              | EVALUATE |
| ory of International Relations       | 15.12.2021 16:00                | 27160      | EXA          | dı. Benedetta Carlotti (ID: 403972)                | Dict enrolled                                                                                                    | You can enrol                                                                 | 09.12.2021 | -              | ENROL    |
| istice                               | 14.12.2021 12:00                | 27010      | EXA          | Prof. Francesca Marta Lilja Di Lascio (ID: 401383) | 0<br>Not enrolled                                                                                                    | Please complete the corresponding evaluation survey first before you<br>enrol | 08.12.2021 | -              | EVALUATE |
| istica per SES                       | 14.12.2021 12:00                | 27055      | EXA          | Prof. Francesca Marta Lilja Di Lascio (ID: 401383) | Not enrolled                                                                                                    | Please complete the corresponding evaluation survey first before you<br>enrol | 08.12.2021 | -              | EVALUATE |
| ciples of Philosophy 2               | 14.12.2021 08:00                | 27211      | EXA          | Prof. Ivo De Gennaro (ID: 300086)                  | 0<br>Not enrolled                                                                                                    | Please complete the corresponding evaluation survey first before you<br>enrol | 08.12.2021 | -              | EVALUATE |
| to tributario (corso progredito)     | 14.12.2021 08:00                | 25406      | EXA          | Avv. Luca Sebbi (ID: )                             | 0<br>Not enrolled                                                                                                    | Please complete the corresponding evaluation survey first before you<br>enrol | 08.12.2021 | -              | EVALUATE |
|                                      |                                 |            |              |                                                    |                                                                                                    |                                                                               |            | 10             |          |

Bevor Sie sich zu einer Prüfung anmelden, muss die entsprechende Evaluierung ausgefüllt werden.

Prima di iscriversi ad un esame bisogna compilare la relativa valutazione del corso

| HALLS - BEALL BLOODER                 |                  |           |           |                                                    |                   |                                                                            |            |                |         |
|---------------------------------------|------------------|-----------|-----------|----------------------------------------------------|-------------------|----------------------------------------------------------------------------|------------|----------------|---------|
| Y EXAMS 🔍 119 likes 📮 Leave a feedbar | ck 📢 News        |           |           |                                                    |                   |                                                                            |            |                | Search  |
| arch                                  |                  |           |           |                                                    |                   |                                                                            |            |                |         |
| cription                              | Exam date 🔶      | Exam code | Exam type | Commission president                               | Status            | Action comment                                                             | Deadline   | Position/Count | Action  |
| ciples of Philosophy 1                | 17.12.2021 14:00 | 27210     | EXA       | Prof. Ivo De Gennaro (ID: 300086)                  | 0<br>Not enrolled | Please complete the corresponding evaluation survey first before you enrol | 11.12.2021 | -              | EVALUAT |
| oduction to Public Policy             | 17.12.2021 12:00 | 27168     | OPT       | Prof. Roberto Farneti (ID: 400355)                 | 0<br>Not enrolled | Please complete the corresponding evaluation survey first before you enrol | 11.12.2021 | -              | EVALUAT |
| to pubblico e amministrativo          | 16.12.2021 10:00 | 27404     | EXA       | Prof. Stefania Baroncelli (ID: 300012)             | 0<br>Not enrolled | You can enrol                                                              | 10.12.2021 | -              | ENROL   |
| nationale Volkswirtschaftslehre       | 15.12.2021 14:00 | 27197     | EXA       | Prof. Dr. Stefan Franz Schubert (ID: 300054)       | 1<br>Not enrolled | Please complete the corresponding evaluation survey first before you enrol | 09.12.2021 | -              | EVALUAT |
| Economics                             | 15.12.2021 10:00 | 27165     | OPT       | Prof. Günter Schamel (ID: 300060)                  | 1<br>Not enrolled | Please complete the corresponding evaluation survey first before you enrol | 09.12.2021 | -              | EVALUAT |
| ory of International Relations        | 15.12.2021 16:00 | 27160     | EXA       | dr. Benedetta Carlotti (ID: 403972)                | 1<br>Not enrolled | You can enrol                                                              | 09.12.2021 | -              | ENROL   |
| stica                                 | 14.12.2021 12:00 | 27010     | EXA       | Prof. Francesca Marta Lilja Di Lascio (ID: 401383) | 1<br>Not enrolled | Please complete the corresponding evaluation survey first before you enrol | 08.12.2021 | -              | EVALUAT |
| stica per SES                         | 14.12.2021 12:00 | 27055     | EXA       | Prof. Francesca Marta Lilja Di Lascio (ID: 401383) | 1<br>Not enrolled | Please complete the corresponding evaluation survey first before you enrol | 08.12.2021 | -              | EVALUAT |
| emic Writing and Research Skille      | 14.12.2021 10:00 | 25449     | EXA       | Prof. Paolo Maria Perego (ID: 300167)              | U<br>Not enrolled | Please complete the corresponding evaluation survey first before you enrol | 08.12.2021 | -              | EVALUAT |
| ione aziendale (corso progredito)     | 14.12.2021 12:00 | 25403     | EXA       | Prof. Marco Mainardi (ID: 211643)                  | 1<br>Not enrolled | Please complete the corresponding evaluation survey first before you enrol | 08.12.2021 | -              | EVALUAT |

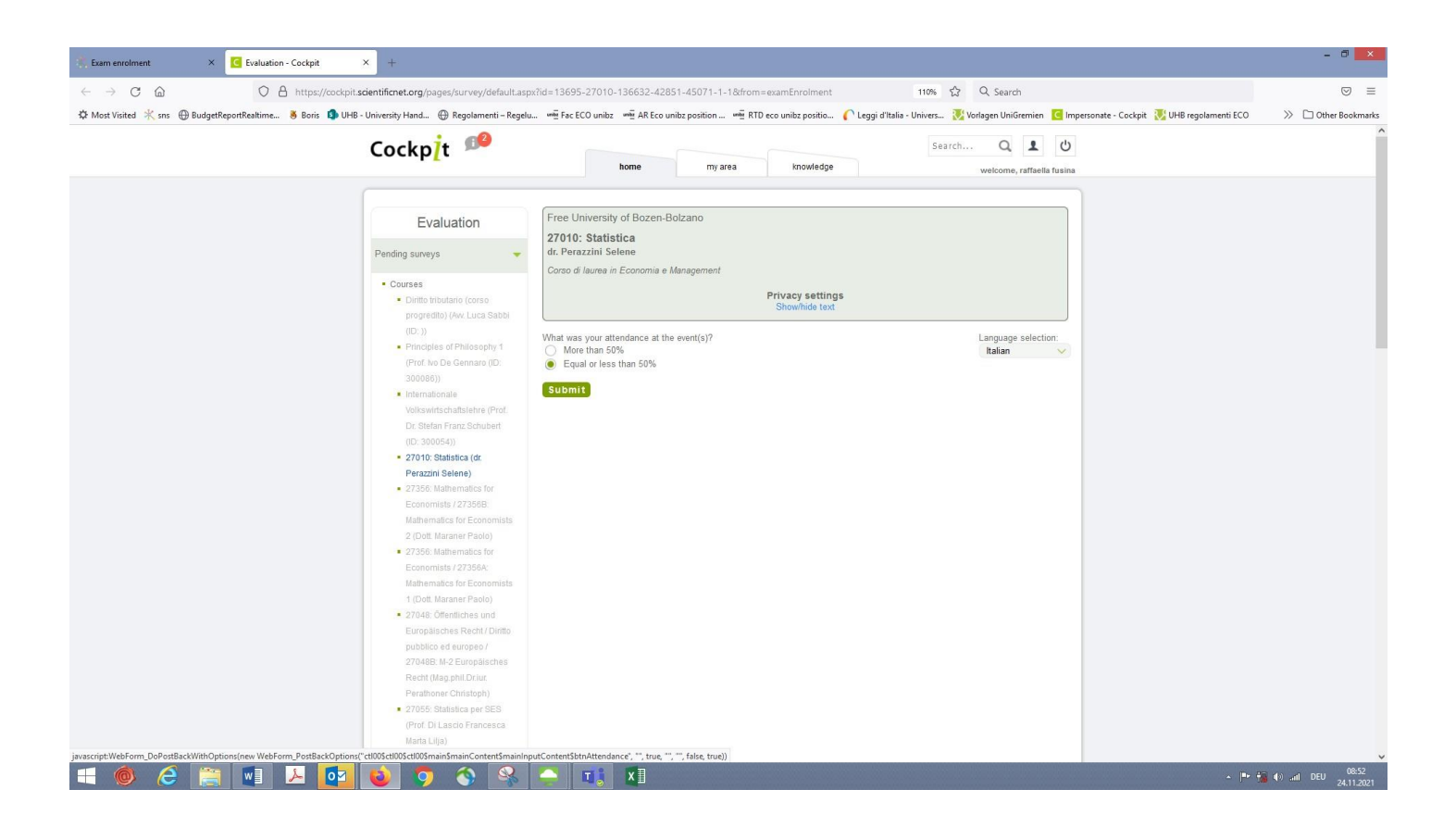

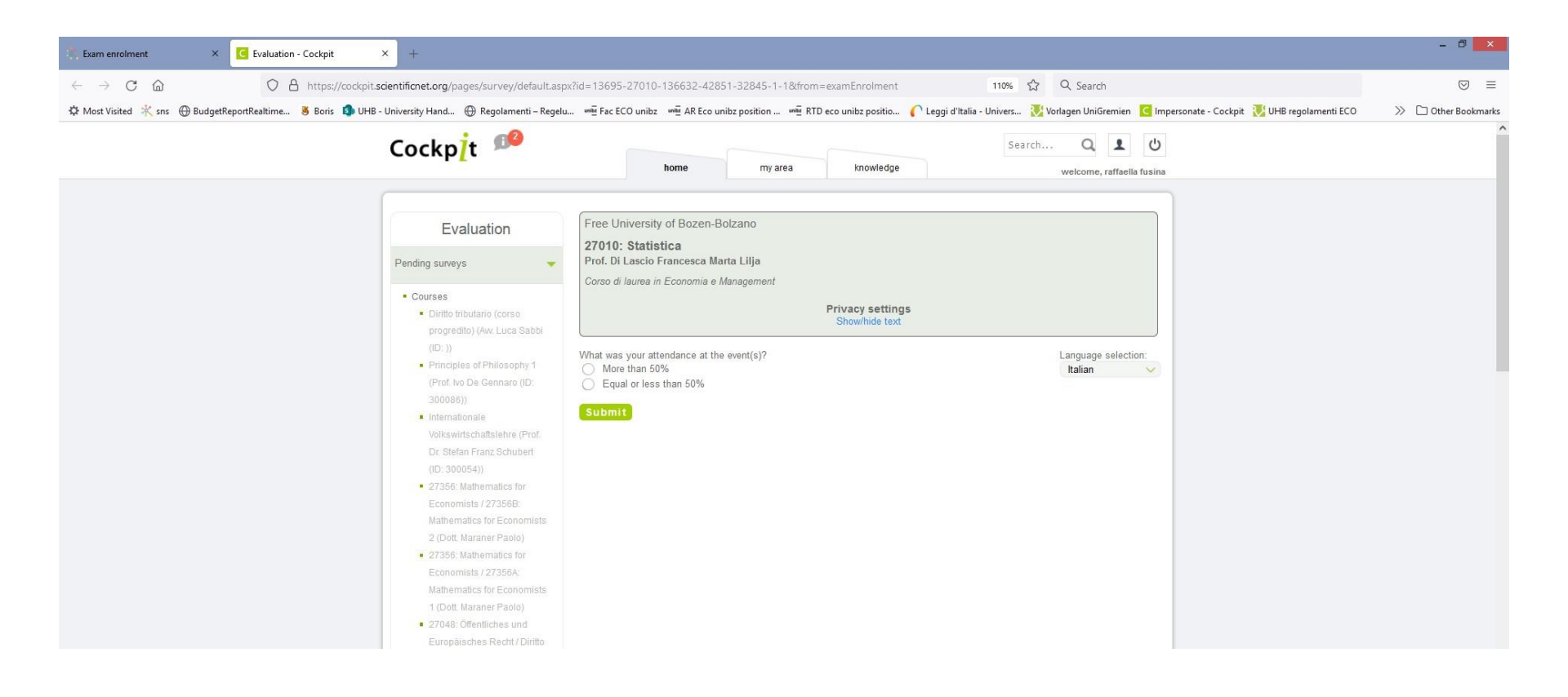

# Jetzt können Sie sich zur Prüfung anmelden. Sollte es nicht funktionieren, bitte auf "aktualisieren" klicken

## Fatto ciò, potete iscrivervi all'esame. Se non fosse possibile, ricaricate la pagina

N PROPERTY AND A REAL OF

| Exam enrolment × +                                |                            |                   |             |                                                        |                       |                                                                            |              |                    |        |                |
|---------------------------------------------------|----------------------------|-------------------|-------------|--------------------------------------------------------|-----------------------|----------------------------------------------------------------------------|--------------|--------------------|--------|----------------|
| - → <mark>0</mark> @ 0 ₽ ₽ !                      | nttps://my.scientificnet.o | <b>rg</b> /exam-e | nrolment/e  | n/#/                                                   |                       | 70% ☆ Q Search                                                             |              |                    |        |                |
| Most Visited 🔆 sns 💮 BudgetReportRealtime 👋 Bori: | s 🚯 UHB - University Han   | id 💮 Re           | golamenti – | Regelu 🗤 🛱 Fac ECO unibz 🗯 AR Eco unibz position 🖏 RTD | eco unibz positio 🌔 I | .eggi d'Italia - Univers 🚺 Vorlagen UniGremien 🧧 Impersonate - (           | Cockpit 🔃 Ul | HB regolamenti ECO | » C    | ] Other Bookma |
| my SNS Home > Exam enrolment                      |                            |                   |             |                                                        |                       |                                                                            |              |                    |        | EN +           |
| My exams 🛛 🖤 119 likes 🛛 📮 Leave a feedback 🛛 📢 1 | News                       |                   |             |                                                        |                       |                                                                            |              |                    | Search | ٩              |
| Search                                            |                            |                   |             |                                                        |                       |                                                                            |              |                    |        | I              |
| Description                                       | Exam date 🔶                | Exam code         | Exam type   | Commission president                                   | Status                | Action comment                                                             | Deadline     | Position/Count     |        | Action         |
| Principles of Philosophy 1                        | 17.12.2021 14:00           | 27210             | EXA         | Prof. Ivo De Gennaro (ID: 300086)                      | 1<br>Not enrolled     | Please complete the corresponding evaluation survey first before you enrol | 11.12.2021   | -                  |        | EVALUATE       |
| Introduction to Public Policy                     | 17.12.2021 12:00           | 27168             | OPT         | Prof. Roberto Farneti (ID: 400355)                     | Not enrolled          | Please complete the corresponding evaluation survey first before you enrol | 11.12.2021   | -                  |        | EVALUATE       |
| Diritto pubblico e amministrativo                 | 16.12.2021 10:00           | 27404             | EXA         | Prof. Stefania Baroncelli (ID: 300012)                 | 1<br>Not enrolled     | You can enrol                                                              | 10.12.2021   | -                  | 1      | ENROL          |
| Internationale Volkswirtschaftslehre              | 15.12.2021 14:00           | 27197             | EXA         | Prof. Dr. Stefan Franz Schubert (ID: 300054)           | 1<br>Not enrolled     | Please complete the corresponding evaluation survey first before you enrol | 09.12.2021   | -                  |        | EVALUATE       |
| Wine Economics                                    | 15.12.2021 10:00           | 27165             | OPT         | Prof. Günter Schamel (ID: 300060)                      | 0<br>Not enrolled     | Please complete the corresponding evaluation survey first before you enrol | 09.12.2021   | -                  |        | EVALUATE       |
| Theory of International Relations                 | 15.12.2021 16:00           | 27160             | EXA         | dr. Benedetta Carlotti (ID: 403972)                    | 1<br>Not enrolled     | You can enrol                                                              | 09.12.2021   | -                  |        | ENROL          |
| Statistica                                        | 14.12.2021 12:00           | 27010             | EXA         | Prof. Francesca Marta Lilja Di Lascio (ID: 401383)     | Not enrolled          | Please complete the corresponding evaluation survey first before you enrol | 08.12.2021   | -                  |        | EVALUATE       |
| Statistica per SES                                | 14.12.2021 12:00           | 27055             | EXA         | Prof. Francesca Marta Lilja Di Lascio (ID: 401383)     | 1<br>Not enrolled     | Please complete the corresponding evaluation survey first before you enrol | 08.12.2021   | -                  |        | EVALUATE       |
| Academic Writing and Research Skills              | 14.12.2021 10:00           | 25449             | EXA         | Prof. Peolo Maria Perego (ID: 300167)                  | 1<br>Not enrolled     | Please complete the corresponding evaluation survey first before you enrol | 08.12.2021   | -                  |        | EVALUATE       |
| Revisione aziendale (corso progredito)            | 14.12.2021 12:00           | 25403             | EXA         | Prof. Marco Mainardi (ID: 211643)                      | 1<br>Not enrolled     | Please complete the corresponding evaluation survey first before you enrol | 08.12.2021   | -                  |        | EVALUATE       |

### Jetzt ist es möglich die Prüfung auszuwählen, welche Sie ablegen möchten

#### Selezionate a questo punto l'esame che volete sostenere

| $\rightarrow$ C $\textcircled{a}$ $\bigcirc$ A $\overrightarrow{a}$ http:// | s://my.scientificnet.o | rg/exam-e | nrolment/e  | n/#/                                                   |                          | 70% ☆ Q Search                                                             |                    |                    |             |
|-----------------------------------------------------------------------------|------------------------|-----------|-------------|--------------------------------------------------------|--------------------------|----------------------------------------------------------------------------|--------------------|--------------------|-------------|
| ost Visited 🤾 sns 🕀 BudgetReportRealtime 👅 Boris 🛽                          | UHB - University Han   | nd 🕀 Re   | golamenti – | Regelu 🗤 🛱 Fac ECO unibz 🗤 🛱 AR Eco unibz position 🗤 🛱 | TD eco unibz positio 🌔 L | .eggi d'Italia - Univers                                                   | e - Cockpit 🛛 🚺 Ul | HB regolamenti ECO | 🚿 🗋 Other I |
| y SNS Home > Exam enrolment                                                 |                        |           |             |                                                        |                          |                                                                            |                    |                    |             |
| y exams 🛛 🖤 119 likes 🔎 Leave a feedback 🛛 📢 New                            | s                      |           |             |                                                        |                          |                                                                            |                    |                    | Search      |
| earch                                                                       |                        |           |             |                                                        |                          |                                                                            |                    |                    |             |
| scription                                                                   | Exam date 🔸            | Exam code | Exam type   | Commission president                                   | Status                   | Action comment                                                             | Deadline           | Position/Count     | Action      |
| inciples of Philosophy 1                                                    | 17.12.2021 14:00       | 27210     | EXA         | Prof. Ivo De Gernaro (ID: 300086)                      | 1<br>Not enrolled        | Please complete the corresponding evaluation survey first before you enrol | 11.12.2021         | -                  | EVALUAT     |
| troduction to Public Policy                                                 | 17.12.2021 12:00       | 27168     | OPT         | Prof. Roberto Farneti (ID: 400355)                     | 1<br>Not enrolled        | Please complete the corresponding evaluation survey first before you enrol | 11.12.2021         | -                  | EVALUAT     |
| ritto pubblico e amministrativo                                             | 16.12.2021 10:00       | 27404     | EXA         | Prof. Stefania Baroncelli (ID: 300012)                 | 1<br>Not enrolled        | You can enrol                                                              | 10.12.2021         |                    | ENROL       |
| ternationale Volkswirtschaftslehre                                          | 15.12.2021 14:00       | 27197     | EXA         | Prof. Dr. Stefan Franz Schubert (ID: 300054)           | 1<br>Not enrolled        | Please complete the corresponding evaluation survey first before you enrol | 09.12.2021         | -                  | EVALUAT     |
| ine Economics                                                               | 15.12.2021 10:00       | 27165     | OPT         | Prof. Günter Schamel (ID: 300060)                      | 0<br>Not enrolled        | Please complete the corresponding evaluation survey first before you enrol | 09.12.2021         | _                  | EVALUAT     |
| eory of International Relations                                             | 15.12.2021 16:00       | 27160     | EXA         | dr. Benedetta Carlotti (ID: 403972)                    | 0<br>Not enrolled        | You can enrol                                                              | 09.12.2021         | -                  | ENROL       |
|                                                                             |                        | 07040     | -           |                                                        | 0                        |                                                                            | 00 40 0004         |                    |             |
| latistica                                                                   | 14.12.2021 12:00       | 2/010     | EXA         | Pror. Francesca Marta Lija Di Lascio (IU: 401383)      | Not enrolled             | You can enroi                                                              | 08.12.2021         | -                  | ENROL       |
| atistica per SES                                                            | 14.12.2021 12:00       | 27055     | EXA         | Prof. Francesca Marta Lilja Di Lascio (ID: 401383)     | 1<br>Not enrolled        | Please complete the corresponding evaluation survey first before you enrol | 08.12.2021         | -                  | EVALUAT     |
| ademic Writing and Research Skills                                          | 14.12.2021 10:00       | 25449     | EXA         | Prof. Paolo Maria Perego (ID: 300167)                  | 1<br>Not enrolled        | Please complete the corresponding evaluation survey first before you enrol | 08.12.2021         | -                  | EVALUAT     |
| ivisione aziendale (corso progredito)                                       | 14.12.2021 12:00       | 25403     | EXA         | Prof. Marco Mainardi (ID: 211643)                      | 1<br>Not enrolled        | Please complete the corresponding evaluation survey first before you enrol | 08.12.2021         | -                  | EVALUAT     |

### Sie werden sofort eine Bestätigungsmail erhalten Immediatamente riceverete una mail di conferma

| From: my SNS Notifications < <u>mysnsnotifications@scientificnet.org</u> ><br>Sent: Tuesday, November 23, 2021 6:05 PM<br>To: (Student Eco19) ><br>Subject: ENROLMENT Matr. Nr. xxx - xxx | From: my SNS Notifications < <u>mysnsnotifications@scientificnet.org</u> ><br>Sent: Tuesday, November 23, 2021 9:00 PM<br>Subject: ENROLMENT <u>Matr</u> . Nr. xx |
|----------------------------------------------------------------------------------------------------|----------------------------------------------------------------------------------------------------|
| List of exams you are enrolled:                                                                                                    | List of exams you are enrolled:                                                                                                    |
| 14.12.2021 12:00 - Statistica EXA                                                                                                    | 14.12.2021 12:00 - Statistica EXA<br>17.12.2021 14:00 - Principles of Philosophy 1 EXA                                                                            |
| Powered by mySNS                                                                                                    |                                                                                                    |
| This is an automatically generated email, please do not reply!                                                                                                    | Powered by mySNS                                                                                                    |
|                                                                                                    | This is an automatically generated email, please do not reply!                                                                                                    |

Sollten Sie keine Bestätigungsmail mit der Liste aller ausgewählten Prüfungen erhalten, ist die Einschreibung nicht richtig erfolgt. Bei Problemen kontaktieren Sie bitte das Sekretariat von Studium Generale vor Ablaufen der Anmeldefrist.

Se non ricevete nessuna e-mail di conferma con l'elenco degli esami selezionati, significa che l'iscrizione non ha avuto successo. Se ci fossero problemi con l'iscrizione, siete pregati di contattare la segreteria di Studium Generale prima della scadenza dell'iscrizione.